## How to Scan to One Drive

Select the Gray OneDrive at the bottom of the taskbar or search for OneDrive using the windows search bar.

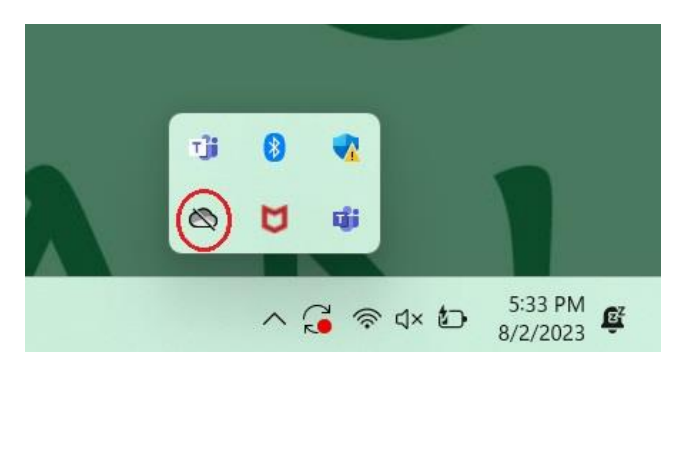

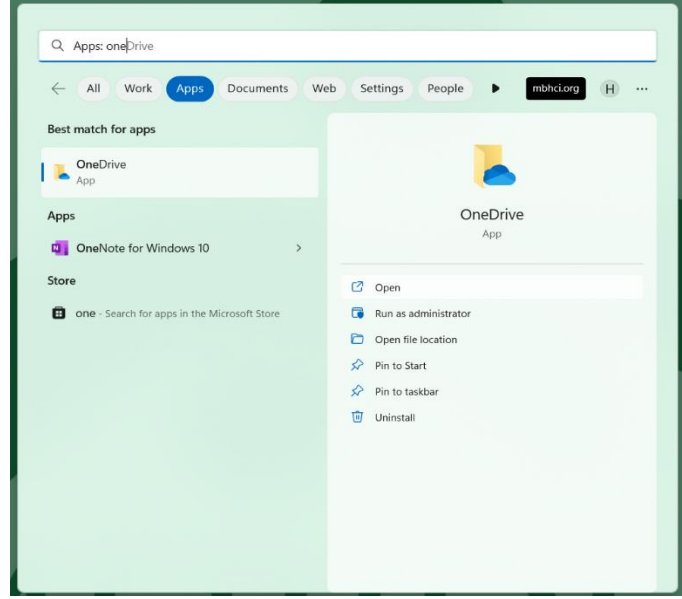

Select the Sign in button and use your Meridian Email.

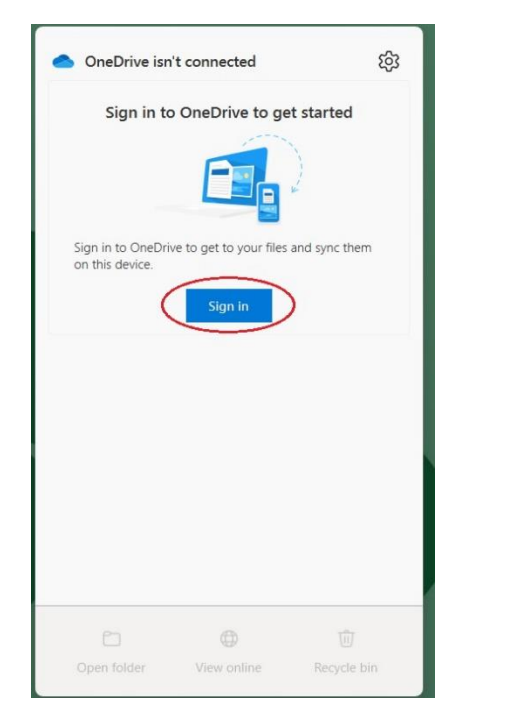

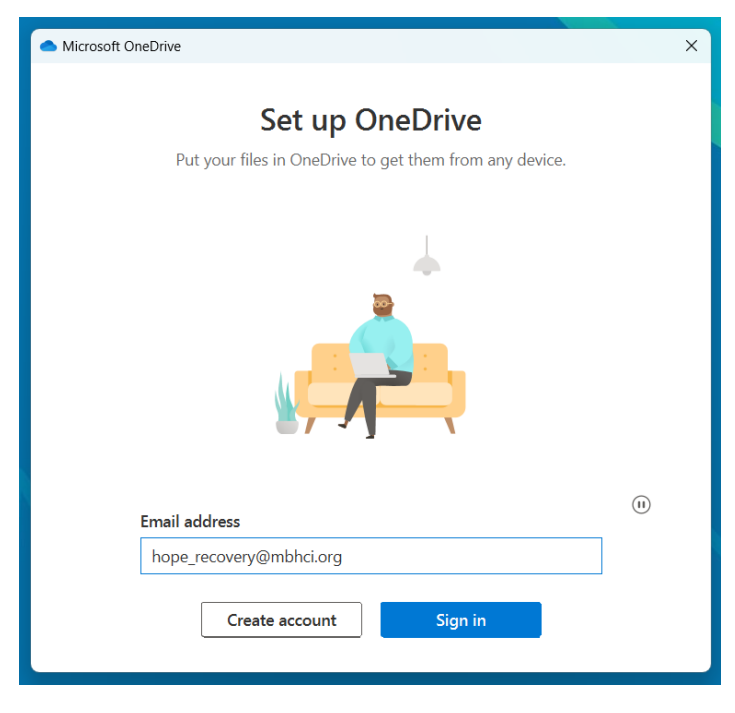

Proceed through the setup until you see this screen.

| <ul> <li>Microsoft OneDrive</li> </ul>                                                                                                    |                    | ×                  |  |  |  |  |  |
|----------------------------------------------------------------------------------------------------|--------------------|--------------------|--|--|--|--|--|
| Back up your folders<br>Selected folders will sync in OneDrive - mbhci.org. New and existing files will be added<br>to OneDrive, backed up, and available on your other devices even if you lose this PC.<br>Learn more. |                    |                    |  |  |  |  |  |
| Desktop<br>15 KB                                                                                                    | Documents<br>16 KB | Pictures<br>837 KB |  |  |  |  |  |
| Space remaining after selection: 1,                                                                                                    | 124.0 GB           | Continue           |  |  |  |  |  |
|                                                                                                    |                    |                    |  |  |  |  |  |

Ensure these three options are selected and enabled.

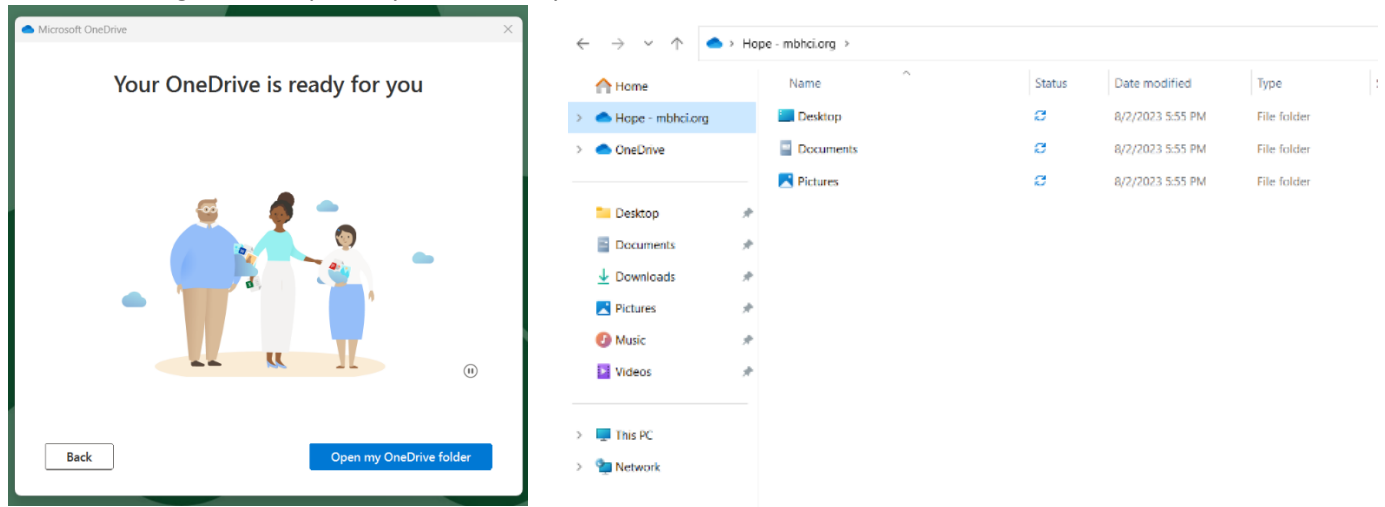

Procced through the setup until you can view your OneDrive folder

Now go to your local printer and navigate to the Scan to OneDrive Option

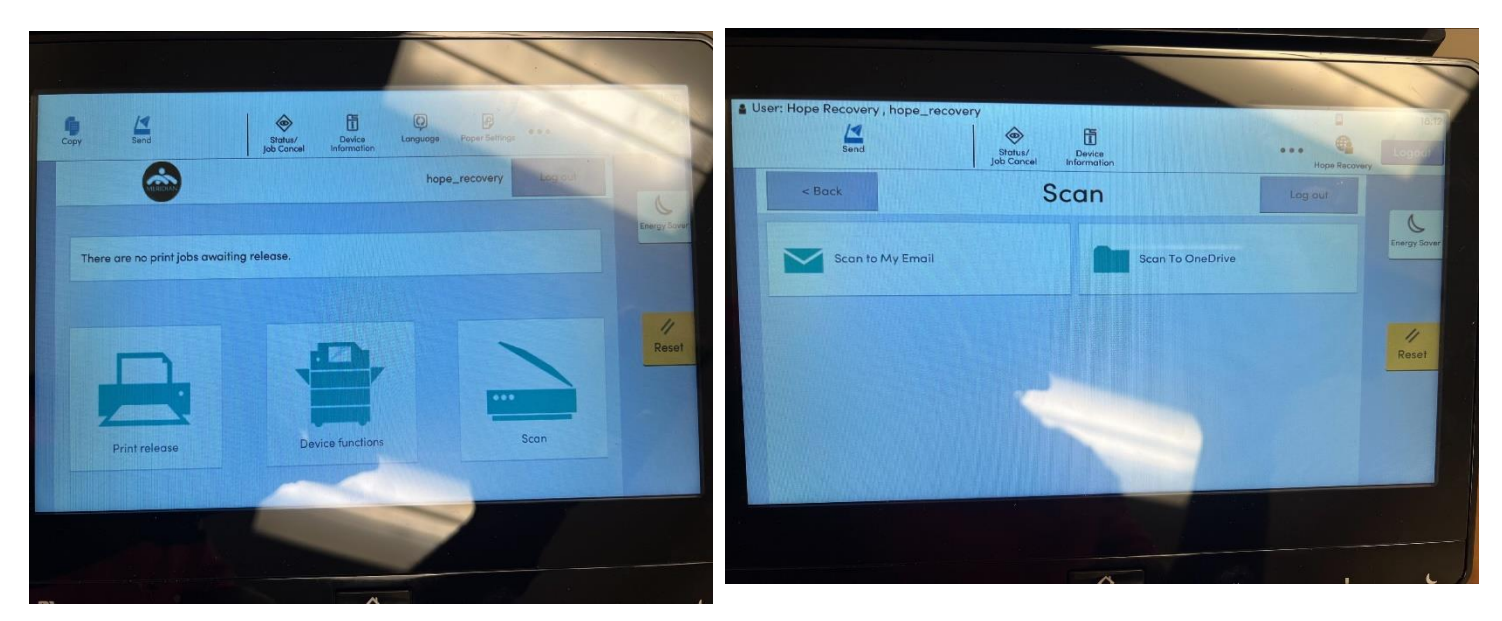

After scanning return to your computer and open your outlook email. You will receive an email titled "Scans for PaperCut MF."

S Scans for PaperCut MF Authorize Scans for PaperCut ... 6:12 PM CAUTION: This email originated from o...

After Opening the Email scroll down the email until you see a green button titled "Login to OneDrive for Business."

| •<br>Your scap is roady to                                                                                                    | e cond to OneDrive for Business                                                                                               |                                                      |  |  |
|----------------------------------------------------------------------------------------------------|----------------------------------------------------------------------------------------------------|------------------------------------------------------|--|--|
| You need to do a on<br>to send files to your<br>for 24hrs, after which                                                                                                    | e off authorization of the Scans for Pa<br>OneDrive for Business account. This a<br>h the file will be automatically deleted. | perCut MF application<br>authorization link is valid |  |  |
| We also need to mention that when you use this service, we collect and retain scan job details such as name, email and filename for the purpose of providing our service as outlined in our <u>privacy policy</u> . |                                                                                                    |                                                      |  |  |
|                                                                                                    | Login to OneDrive for Business                                                                                                |                                                      |  |  |
| Happy scanning!                                                                                                    |                                                                                                    |                                                      |  |  |
| From the PaperCut                                                                                                    | team.                                                                                                    |                                                      |  |  |

After clicking that button your browser will open a tab with this message.

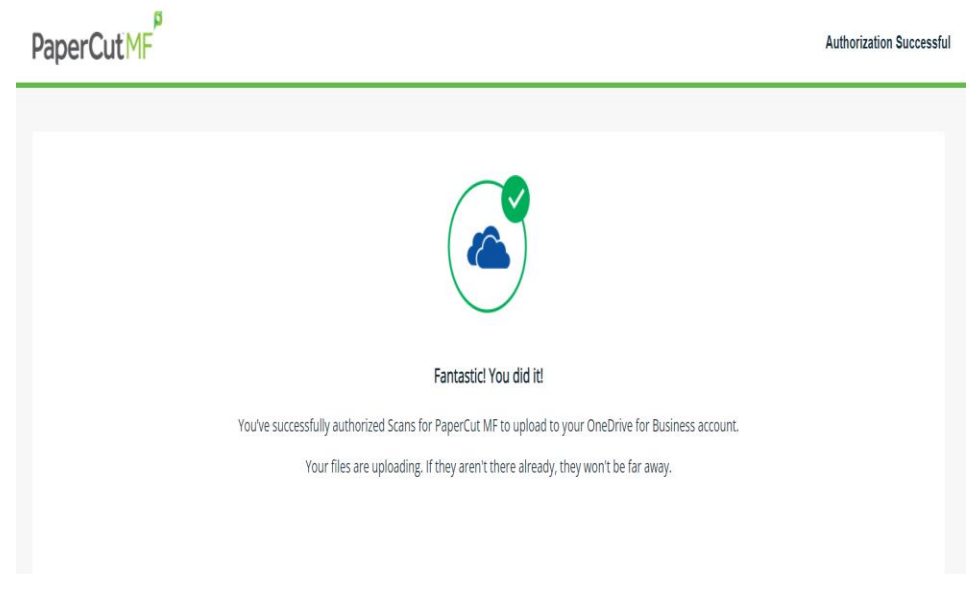

## Return to your OneDrive folder and select the <u>"Apps"</u> folder.

| $\leftarrow$ | $\leftarrow$ $\rightarrow$ $\checkmark$ $\uparrow$ $\bullet$ > Hope - mbhci.org > |   |           |        |                  |             |      | $\sim$ | С |
|--------------|-----------------------------------------------------------------------------------|---|-----------|--------|------------------|-------------|------|--------|---|
|              | 合 Home                                                                            |   | Name      | Status | Date modified    | Туре        | Size |        |   |
| >            | lope - mbhci.org                                                                  |   | Apps      |        | 8/2/2023 6:14 PM | File folder |      |        |   |
| >            | OneDrive                                                                          |   | Esktop    | C      | 8/2/2023 5:55 PM | File folder |      |        |   |
|              |                                                                                   |   | Documents | C      | 8/2/2023 5:55 PM | File folder |      |        |   |
|              | Desktop                                                                           | * | Pictures  | C      | 8/2/2023 5:55 PM | File folder |      |        |   |
|              | Documents                                                                         | * |           |        |                  |             |      |        |   |
|              | ↓ Downloads                                                                       | * |           |        |                  |             |      |        |   |
|              |                                                                                   |   |           |        |                  |             |      |        |   |

## Open the folder "Scans for PaperCut MF."

| $\leftarrow$ $\rightarrow$ $\checkmark$ $\uparrow$ $\blacktriangleright$ > Hope - mbhci.org > Apps > |                       |        |                  |             |  |  |
|----------------------------------------------------------------------------------------------------|-----------------------|--------|------------------|-------------|--|--|
| A Home                                                                                               | Name                  | Status | Date modified    | Туре        |  |  |
| > 📥 Hope - mbhci.org                                                                                 | Scans for PaperCut MF | 6      | 8/2/2023 6:14 PM | File folder |  |  |
| > 🔷 OneDrive                                                                                         |                       |        |                  |             |  |  |

## You should see the Scanned document.

| $\leftarrow$ $\rightarrow$ $\checkmark$ $\uparrow$ $\checkmark$ $\land$ Hope - mbhci.org $\rightarrow$ Apps $\rightarrow$ Scans for PaperCut MF |                                      |                                          |        |                  |                   |       |  |
|----------------------------------------------------------------------------------------------------|--------------------------------------|------------------------------------------|--------|------------------|-------------------|-------|--|
|                                                                                                    | A Home                               | Name                                     | Status | Date modified    | Туре              | Size  |  |
| >                                                                                                    | <ul> <li>Hope - mbhci.org</li> </ul> | 🔤 scan_hope_recovery_2023-08-02-18-11-25 | 6      | 8/2/2023 6:14 PM | Microsoft Edge PD | 42 KB |  |
| >                                                                                                    | OneDrive                             |                                          |        |                  |                   |       |  |
| >                                                                                                    | OneDrive                             |                                          |        |                  |                   |       |  |